## Log in to Smart Cookies

## Go to Booth

## Select My Reserations

|     | Sage Mobile Payments | × M Inbox (1) - melissamil          | er 🗙 🎦 Smart Co     | ookies                   | × Girl Scout SU 217 Produce    | ×                     |         |          |                             | Melissa 🗕 |   | × |
|-----|----------------------|-------------------------------------|---------------------|--------------------------|--------------------------------|-----------------------|---------|----------|-----------------------------|-----------|---|---|
| ÷   | → C Secure           | https://www.abcsmartcookie          | s.com/#/volunteer/1 | roop/dashboar            | d                              |                       |         |          |                             |           | ☆ | : |
| . A | opps 🛧 Bookmarks     | G Google 🗋 Fort Worth Onli          | ne 😰 SignUpGenius.  | com: F 👪 www             | v.bc-girlguides.or 🐌 GS Member | 🕑 eSUB - Lo           | gin     |          |                             |           |   |   |
| 8   |                      |                                     |                     |                          |                                |                       |         |          |                             |           |   | Î |
| 6   |                      | Dashboard My Tr                     | oon Orders          | Booth                    | Pacognitions Finances          | Panorte               | Council | Cookies  | Tips & Tool                 | . Modia   |   |   |
|     |                      | businboard inty in                  |                     | boom                     | neoognitiono minanoco          |                       | Countin | Coonco   | ripo a room                 | 5 meana   |   | P |
| Sh  | nar+ Cookies         | Help                                |                     | Schedule B               | Booths                         |                       |         |          |                             |           |   |   |
|     |                      |                                     |                     | My Reserva               | ations                         |                       |         |          |                             |           |   |   |
|     |                      |                                     |                     | Troop Secu               | ured Booths                    |                       |         |          |                             |           |   |   |
|     |                      |                                     |                     | About Boot               | th Sales                       |                       |         |          |                             |           |   |   |
|     |                      |                                     |                     | Booths: Th               | e "No-Delivery" Cookie Sale    |                       |         |          |                             |           |   |   |
|     |                      |                                     | Troop Achieve       | Activities               |                                |                       |         | Troop P  | ackage Goal                 |           |   |   |
|     | You've comp          | leted 18.07% of your goal.          |                     | Promotion                | During the Booth Sale          | _                     |         |          | 500                         |           |   |   |
|     | 0                    |                                     |                     | Pre-Booth                | Sale Promotion                 | 4500                  |         | 4        | 500                         |           |   |   |
|     |                      | 813<br>Sold                         |                     | Booth Sala               | Chacklist                      |                       |         | Update m | iy package goal             |           |   |   |
|     |                      |                                     |                     | Booth Sale               | OTECKIIST                      |                       |         | L        | Jpdate                      |           |   |   |
|     | PER G<br>(Packag     | iRL AVERAGE<br>es per Girl Selling) | INVENTORY:          | TOTAL ORDERED<br>ckages) | TO<br>()                       | TAL SOLD<br>Pockages) |         |          | TOTAL ON HAND<br>(Packages) |           |   |   |

Find the Council or Troop secured booth and use the scroll bar at the bottom to move to the right side of the screen (you can also zoom out to see the right side of the table)

|      | Sage Mobile Payments 🛛 🗙 🚩 M Inbox (1) - me | elissamiller7 🗙 🎦 Smart Cookies    | × Girl Scout SU 217 Prod      | luc 🗙 🔼                       |        |                     | Melissa 💶 🗇 | ×   |
|------|---------------------------------------------|------------------------------------|-------------------------------|-------------------------------|--------|---------------------|-------------|-----|
| ← -  | C Secure   https://www.abcsmar              | tcookies.com/#/booths/reservations |                               |                               |        |                     | Qt          | : 5 |
| 🔛 Ap | ops ★ Bookmarks Ġ Google 🗋 Fort Wo          | rth Online 🛛 👔 SignUpGenius.com: F | www.bc-girlguides.or 🜔 GS Mem | iber <mark>⊘</mark> eSUB - La | gin    |                     |             |     |
|      | Show Confirmed Reservations                 | Show Pending or Denied Reservation | s Sooths left to distribut    | te                            |        |                     |             | ^   |
|      |                                             | 1000555                            |                               |                               |        |                     |             |     |
|      | STORE                                       | ADDRESS                            |                               | ZIP CODE 🛛 🔻                  | DATE   | IIME Y              | PREMIUM     |     |
|      | Kroger                                      | 1653 Basswood Blvd                 | Fort Worth                    | 76131                         | Feb 11 | 01:00 PM - 03:30 PM |             |     |
|      | Kroger                                      | 3300 Texas Sage Trail              | Fort Worth                    | 76177                         | Feb 07 | 04:00 PM - 08:00 PM |             |     |
|      | Walmart                                     | 8520 N Beach Street                | Fort Worth                    | 76224                         | Jan 20 | 03:00 PM - 06:00 PM |             |     |
|      | Lowe's                                      | NW Centre DR                       | Fort Worth                    | 76135                         | Feb 03 | 03:00 PM - 06:00 PM |             |     |
|      | Walmart                                     | 1401 North Saginaw Blvd            | Saginaw                       | 76179                         | Jan 28 | 12:00 PM - 03:00 PM |             |     |
|      | Kroger                                      | 3300 Texas Sage Trail              | Fort Worth                    | 76177                         | Feb 22 | 04:00 PM - 08:00 PM |             |     |
|      | Walmart                                     | 8520 N Beach Street                | Fort Worth                    | 76224                         | Feb 11 | 03:00 PM - 06:00 PM |             |     |
|      | Walmart                                     | 8520 N Beach Street                | Fort Worth                    | 76224                         | Jan 26 | 04:00 PM - 08:00 PM |             |     |
|      | Walmart                                     | 1401 North Saginaw Blvd            | Saginaw                       | 76179                         | Jan 27 | 12:00 PM - 03:00 PM |             |     |
|      | Kroger                                      | 4750 W Bailey Boswell Rd.          | Fort Worth                    | 76179                         | Feb 12 | 04:00 PM - 08:00 PM |             |     |
|      |                                             |                                    | < 1 2 >                       |                               |        |                     |             | +   |

|              | <ul> <li>Sage M</li> </ul> | obile Payments |                   | melissamiller7 🗙 | 🗅 Smart Cookies            | × Girl Scout SU     | 217 Produc 🗙 📃   |               |                     | Melissa            | - 0 | x              |
|--------------|----------------------------|----------------|-------------------|------------------|----------------------------|---------------------|------------------|---------------|---------------------|--------------------|-----|----------------|
| $\leftarrow$ | ⇒ C                        | Secure         | https://www.abcsn | nartcookies.com  | /#/booths/reservations     |                     |                  |               |                     |                    | Q 🕁 | <del>د</del> : |
|              | Apps 🔺                     | Bookmarks      | G Google 🗋 Fort   | Worth Online 🔽   | SignUpGenius.com: Fi 💽 w   | ww.bc-girlguides.or | GS Member 📀 eSUB | - Login       |                     |                    |     |                |
|              |                            | Show Comm      | neu rreservations | Show rei         | ang of Denied Reservations | Bootins ient to     | uistribute       |               |                     |                    | _   |                |
|              | πү                         | ▼ z            | IP CODE 🛛 🔻       | DATE 🔫           | TIME 🔻                     | PREMIUM 🖤           | түре 🔻           | STATUS 🛛 🔻    | QTY SOLD            | TOTAL \$           |     |                |
|              | Worth                      |                | 76131             | Feb 11           | 01:00 PM - 03:30 PM        |                     | FCFS             |               | 0                   | 0                  | 1   |                |
|              | Worth                      |                | 76177             | Feb 07           | 04:00 PM - 08:00 PM        |                     | FCFS             |               | 0                   | 0                  | 1   |                |
|              | Worth                      |                | 76224             | Jan 20           | 03:00 PM - 06:00 PM        |                     | FCFS             | Booth Details | Smart Booth Divider | Remove Reservation | ÷   |                |
|              | Worth                      |                | 76135             | Feb 03           | 03:00 PM - 06:00 PM        |                     | FCFS             |               | 0                   | 0                  |     |                |
|              | jinaw                      |                | 76179             | Jan 28           | 12:00 PM - 03:00 PM        |                     | FCFS             |               | 0                   | 0                  |     |                |
|              | Worth                      |                | 76177             | Feb 22           | 04:00 PM - 08:00 PM        |                     | FCFS             |               | 0                   | 0                  |     |                |
|              | Worth                      |                | 76224             | Feb 11           | 03:00 PM - 06:00 PM        |                     | FCFS             |               | 0                   | 0                  |     |                |
|              | Worth                      |                | 76224             | Jan 26           | 04:00 PM - 08:00 PM        |                     | FCFS             |               | 0                   | 0                  |     |                |
|              | jinaw                      |                | 76179             | Jan 27           | 12:00 PM - 03:00 PM        |                     | FCFS             |               | 0                   | 0                  |     |                |
|              | Worth                      |                | 76179             | Feb 12           | 04:00 PM - 08:00 PM        |                     | FCFS             |               | 0                   | 0                  | 1   |                |
|              |                            |                |                   |                  |                            | < 1 2 >             |                  |               |                     |                    |     | -              |

Click on the hamburger menu (3 dots) and select Smart Booth Divider

Enter the number of cookies sold at the booth

To enter Troop to Troop Donations, put the entry under CShare (Note you can only enter cookie share in boxes of cookies. If you received \$50 in donations, you can only enter 12 boxes of cookies. Save the extra until it rounds to an even \$4 for a box of cookies)

Select 'Save and Distribute Sales'

| 👓 Sage Mobile Payments 🛛 🗙 📉 Inbox                                                                    | : (1) - melissamiller 7 🗙 🗋 Smart Cookies                            | × 🛛 🖪 Girl Scout SU 217 Produc           |                              | Melissa 🗕 🗇 🗙  |  |  |
|----------------------------------------------------------------------------------------------------|----------------------------------------------------------------------|------------------------------------------|------------------------------|----------------|--|--|
| ← → C                                                                                                 | bcsmartcookies.com/#/booths/smart-boo                                | oth-divider/19386?reservationId=55421    |                              | ର ☆ :          |  |  |
| 🗰 Apps ★ Bookmarks 🔓 Google 🗋                                                                         | Fort Worth Online 💈 SignUpGenius.com: Fi                             | 🛞 www.bc-girlguides.on 🐤 GS Member       | 📀 eSUB - Login               |                |  |  |
| < Troop Reservations                                                                                  |                                                                      | Smart Booth Divider<br>Distributed Sales |                              |                |  |  |
| Walmart<br>6520 N Beach Street<br>Fort Workh TX, 76224<br>Saturday, January 20<br>03:00 PM - 06:00 PM | Total Left to Distri<br>O<br>You MUST distribute all the packages so | bute Totul Dis<br>(                      | Total Distributed Total Sold |                |  |  |
| Clear All<br>CShare TAL                                                                               | SMR LEM                                                              | SB TM PBP                                | CD PBS                       | GFT TRACKED CS |  |  |
| 12 4                                                                                                  | 5 19                                                                 | 7 46 18                                  | 24 15                        | 1 0            |  |  |
|                                                                                                    | Save and Go                                                          | Back Save and Distribu                   | te Sales                     |                |  |  |
|                                                                                                    |                                                                      |                                          |                              |                |  |  |
|                                                                                                    |                                                                      |                                          |                              |                |  |  |

| 😎 Sage Mobile Payments 🛛 🗙 M Inbox (1) - melissamille                                                                                                    | er7 🗙 🗋 Smart Cookies 🛛 🗙 📑 Girl Scout SU 217 Produc 🗙                             |              | Melissa 💷 🗖 🗙  |
|----------------------------------------------------------------------------------------------------|------------------------------------------------------------------------------------|--------------|----------------|
| igstarrow igstarrow igstarro | .com/#/booths/smart-booth-divider/19386?reservationId=55421                        |              | ९ ☆ :          |
| 🗰 Apps ★ Bookmarks Ġ Google 🗋 Fort Worth Onlin                                                                                                    | e 😰 SignUpGenius.com: F 🛞 www.bc-girlguides.or 🐤 GS Member [                       | eSUB - Login |                |
| Troop Reservations                                                                                                    |                                                                                    |              |                |
|                                                                                                    | Select Troop Girls                                                                 | ×            |                |
| Booth Summary (Packages)                                                                                                    | Select Girls from your Troop to distribute the cookies sold during the booth sale. | AII          |                |
| Walmart                                                                                                    | Search                                                                             |              | Total Sold     |
| 8520 N Beach Street<br>Fort Worth TX, 76224                                                                                                    | Alyssa Jonasson                                                                    |              | 151            |
| Saturday, January 20<br>03:00 PM - 06:00 PM                                                                                                    | Kayleigh Orth                                                                      |              |                |
| Close All                                                                                                    | Lillian McMinn                                                                     |              | Ş605.00        |
| CShare TAL SMR                                                                                                    | Madilyn Orth                                                                       | PBS          | GFT TRACKED CS |
| 12 4 5                                                                                                    | Makayla Miller                                                                     | ☑ 15         |                |
| 4                                                                                                    | Taryn Lucas-Ramsey                                                                 |              | Þ              |
|                                                                                                    |                                                                                    |              |                |
|                                                                                                    |                                                                                    |              |                |
|                                                                                                    | <                                                                                  | · · ·        |                |
|                                                                                                    | Cancel Continue                                                                    |              |                |
|                                                                                                    |                                                                                    |              |                |

Select the girls who were at the booth and select continue

The smart booth divider will divide each column by the number of girls evenly. The bottom row will show boxes you have to distribute manually.

| → C                            | os://www.abcsmart | tcookies.com/#/boo    | ths/smart-boo  | th-divider/19 | 386?reservatio | nld=55421     |                |     |     |            | 6                   | 2   |
|--------------------------------|-------------------|-----------------------|----------------|---------------|----------------|---------------|----------------|-----|-----|------------|---------------------|-----|
| pps ★ Bookmarks Ġ G            | oogle D Fort Wo   |                       |                |               |                |               |                |     |     |            |                     | 2 2 |
|                                | obgieront wo      | orth Online 🛛 😰 SignU | pGenius.com: F | 🔛 www.bc-gi   | rlguides.or 🗢  | GS Member     | 📀 eSUB - Logir | n   |     |            |                     | _   |
| 12                             | 4                 | 5 19                  |                | 7             | 46             | 18            | 24             | 1   | 5   | 1          | 0                   |     |
| 4                              |                   |                       | Cancel Di      | istribution   |                | Edit Booth Sa | ales           |     |     |            | ÷                   |     |
| 2 Girls                        |                   |                       |                |               |                |               |                |     |     |            |                     |     |
| GIRL NAME                      | CShare TA         | AL SMR                | LEM            | SB            | ТМ             | PBP           | CD             | PBS | GFT | TRACKED CS | Clear A<br>PACKAGES |     |
| Makayla Miller                 | 6 2               | 2 2                   | 9              | 3             | 23             | 9             | 12             | 7   | 0   | 0          | 73                  |     |
| Taryn Lucas-Ramsey             | 6 2               | 2 2                   | 9              | 3             | 23             | 9             | 12             | 7   | 0   | 0          | 73                  |     |
| Packages left to<br>Distribute | 0 0               | ) 1                   | 1              | 1             | 0              | o             | 0              |     |     | 0          | 5                   |     |
| Troop Total                    | 12 4              | 4                     | 18             | 6             | 46             | 18            | 24             | 14  |     | 0          | 146                 | Ţ   |

## **Booth Divider Directions**

Add those boxes to girls as you see fit. If there were girls there longer than eithers, you can adjust the smart dividers numbers manually. Once you have all the cookies distributed you select SAVE. A pop up will confirm that the cookies were distributed.

| Sage Mobile Payments           | × M Inbo                                                                                                    | k (1) - melissamil              | ler7 🗙 🎦 S           | mart Cookies   | ×                                    | f Girl Scout S                   | U 217 Produc 🗙           |                  |         |          |            | Melissa 🗕 | 8   |  |
|--------------------------------|----------------------------------------------------------------------------------------------------|---------------------------------|----------------------|----------------|--------------------------------------|----------------------------------|--------------------------|------------------|---------|----------|------------|-----------|-----|--|
| → C   Secure                   | https://www.a                                                                                                    | bcsmartcooki                    | es.com/#/boot        | ths/smart-boo  | oth-divider/19                       | 386?reservati                    | onld=55421               |                  |         |          |            | 6         | 2 ☆ |  |
| Apps 👚 Bookmarks G             | pps 🎓 Bookmarks 🕝 Google 📋 Fort Worth Online 📔 SignUpGenius.com: F 👼 www.bc-girlguides.or 🗭 GS Member 🕜 eSUB - Login |                                 |                      |                |                                      |                                  |                          |                  |         |          |            |           |     |  |
|                                |                                                                                                    |                                 |                      |                |                                      |                                  |                          |                  |         |          |            |           |     |  |
| <u>Clear All</u>               |                                                                                                    |                                 |                      |                |                                      |                                  |                          |                  |         |          |            |           |     |  |
| GIRL NAME                      | CShare                                                                                                    | TAL                             | SMR                  | LEM            | SB                                   | ТМ                               | PBP                      | CD               | PBS     | GFT      | TRACKED CS | PACKAGES  | •   |  |
| Makayla Miller                 | 6                                                                                                    | 2                               | 3                    | 9              | 4                                    | 23                               | 9                        | 12               | 7       | 0        | 0          | 75        |     |  |
| Taryn Lucas-Ramsey             | 6                                                                                                    | 2                               | 2                    | 10             | 3                                    | 23                               | 9                        | 12               | 8       | 1        | 0          | 76        |     |  |
| Packages left to<br>Distribute | 0                                                                                                    | 0                               | 0                    | 0              | 0                                    | 0                                | 0                        | 0                | 0       | O        | 0          | 0         |     |  |
| Troop Total                    | 12                                                                                                    | 4                               | 5                    | 19             |                                      | 46                               | 18                       | 24               | 15      |          |            | 151       | •   |  |
| 4                              |                                                                                                    |                                 |                      |                |                                      |                                  |                          |                  |         | <u> </u> |            | F         |     |  |
|                                |                                                                                                    |                                 |                      |                | Edit Girls                           |                                  | Save                     | ]                |         |          |            |           |     |  |
|                                | ALSO VISIT ALSO VISIT                                                                                                |                                 |                      |                |                                      |                                  |                          |                  |         |          |            |           |     |  |
|                                |                                                                                                    | giriscoutcook<br>girlscouts.org | You have transaction | successfully d | listributed the p<br>ed, and Tracked | ackages sold t<br>d Cookie Share | o troop girls; T20<br>). | G, Virtual Cooki | e Share | gle play |            |           |     |  |
| Smar+ Cookies                  |                                                                                                    |                                 |                      |                |                                      |                                  |                          |                  |         |          |            |           |     |  |

You can confirm the transfers by going to Reports and selecting the Girl Balance Summary to see what was distributed to the girls. Cookie Share Sales are shown near the top. Booth transfers are shown under Booth Transfers IN. There will be no financial transactions needed to the girl for booth transfers.

| Sage Mobile Payments 🗙 🗙 M Inbox (1) - melissa | miller7 🗙 🗸 🖺                                                                           | ) Smart Cookies 🛛 🗙 🎦 Report Vie                                                   | wer 🗙 🖬 Girl           | Scout SU 217 Produc | × | Melissa 🗕 🗇 🗙 |
|------------------------------------------------|-----------------------------------------------------------------------------------------|------------------------------------------------------------------------------------|------------------------|---------------------|---|---------------|
| ← → C                                          | kies.com/repo                                                                           | orts/DisplayReport.aspx                                                            |                        |                     |   | ९ ☆ :         |
| 🗰 Apps ★ Bookmarks 🔓 Google 🕒 Fort Worth C     | nline 🔽 Sigr                                                                            | NUpGenius.com: Fr 🔗 www.bc-girlguides.or 4                                         | 🗩 GS Member 🛛 📀 eSUB - | Login               |   |               |
|                                                | Page: 5<br>Date: 1/21/20<br>Troop Desc<br>Girl Name<br>Grade Le<br>GSUSAID<br>Ceakia Si | ABC Smart 0<br>Girl Balance S<br>2753 Makayla Miller<br>vel Eight<br>0000023974562 | Cookies<br>Summary     | Packages            |   | •             |
|                                                | Cookie S                                                                                | ales Initial Orders                                                                |                        | 0                   |   |               |
|                                                | Booth Transf                                                                            | Smart Cookies Direct Ship                                                          |                        | 0                   |   |               |
|                                                | OrderID                                                                                 | Details                                                                            | Ref Number             | Amount              |   |               |
|                                                | 13825                                                                                   | To: Makayla Miller, FROM: Troop: 2753                                              |                        | 69                  |   |               |
|                                                | Non-Booth Ti                                                                            | ransfers IN                                                                        | Total                  | 69                  |   |               |
|                                                | OrderID                                                                                 | Details                                                                            | Ref Number             | Amount              |   |               |
|                                                | 7542                                                                                    | To: Makayla Miller, FROM: Troop: 2753                                              |                        | 144                 |   |               |
|                                                |                                                                                         |                                                                                    | Total                  | 144                 |   |               |
|                                                | Non-Booth T                                                                             | ransfers OUT                                                                       |                        |                     |   |               |
|                                                | OrderID                                                                                 | Details                                                                            | Ref Number             | Amount              |   |               |
|                                                | 11059                                                                                   | To: Troop: 2753, From: Makayla Miller                                              |                        | (69)                |   |               |
|                                                |                                                                                         |                                                                                    | Total                  | -69                 |   | •             |

Parents can see their girl transactions by logging into the girl's account and on their dashboard it will show how many cookies were transferred in by booth as cookies sold and cookie share.

| 👓 Sage Mobile Payments 🛛 🗙 🚩 M Inbox | (1) - melissamiller 🗙 🎦 Smart Cooki    | es 🗙 🖹 Report Viewer                  | × V 🖬 Girl Scout SU 217 Produs ×        | Melissa 💶 🖬 🗙 |
|--------------------------------------|----------------------------------------|---------------------------------------|-----------------------------------------|---------------|
| ÷ → C                                | ocsmartcookies.com/#/girl/dashboard    | f.                                    |                                         | @☆            |
| 🛿 Apps ★ Bookmarks Ġ Google 🗋        | Fort Worth Online 🛛 🔽 SignUpGenius.con | n: F 🙀 www.bc-girlguides.or 🐤 GS I    | Member 👩 eSUB - Login                   |               |
| 135-1<br>Packa                       | 99<br>Jes<br>Drawstri                  | ng Bag                                |                                         |               |
| Sales credited to me: 1              | 50                                     |                                       | Packages sold (from on hand inventory): | : 0           |
| Initial order / 75                   | Booth / 75                             | Smart Cookies <b>O</b><br>Direct Ship | Girl Delivery 0 Other                   | 0             |
| Total Owed \$300.00                  | Booth 69                               | e-card O                              | e-card 0 Update the nu                  | umber of      |
| Amount Paid \$308.00                 | O Cookie Share 6                       | Smart Cookies Mobile 0                | Smart Cookies Mobile 0 packages you     | u sold at     |
| Balance Owed \$-8.00                 | )                                      | Social Link 0                         | other occasio<br>to-door).              | ons (door-    |